## axians

## Agenda

# Online Seminar Infoma newsystem Liegenschaft- und Gebäudemanagement Betreiberverantwortung, Wartung und Prüfung

Dauer: 1 Tag Ort: online Schulung

| 09:30 – 15:30 Uhr | Begrüßung         |
|-------------------|-------------------|
|                   | Anlagengliederung |
|                   | Anlagenkataster   |
|                   | Aufgabenplanung   |
|                   | Aufgaben          |
|                   | Tätigkeiten       |
|                   | Wiedervorlagen    |

Die Agenda ist vorbehaltlich und ohne Gewähr.

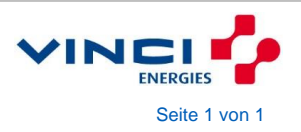

### Teilnahme an Telefonkonferenzen ohne die Installation von Skype

### Einladung

Sie erhalten per E-Mail die Einladung zur Telefonkonferenz:

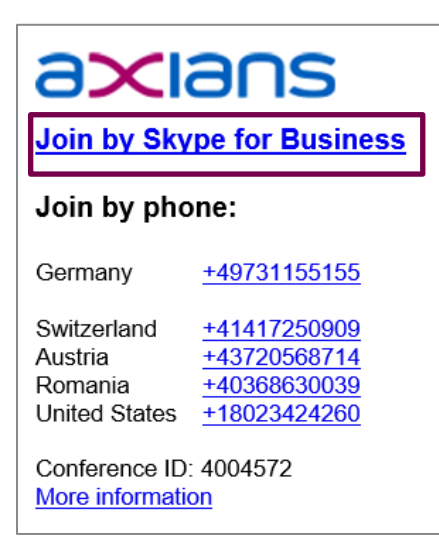

### Beitreten, um den übertragenen Bildschirm zu empfangen

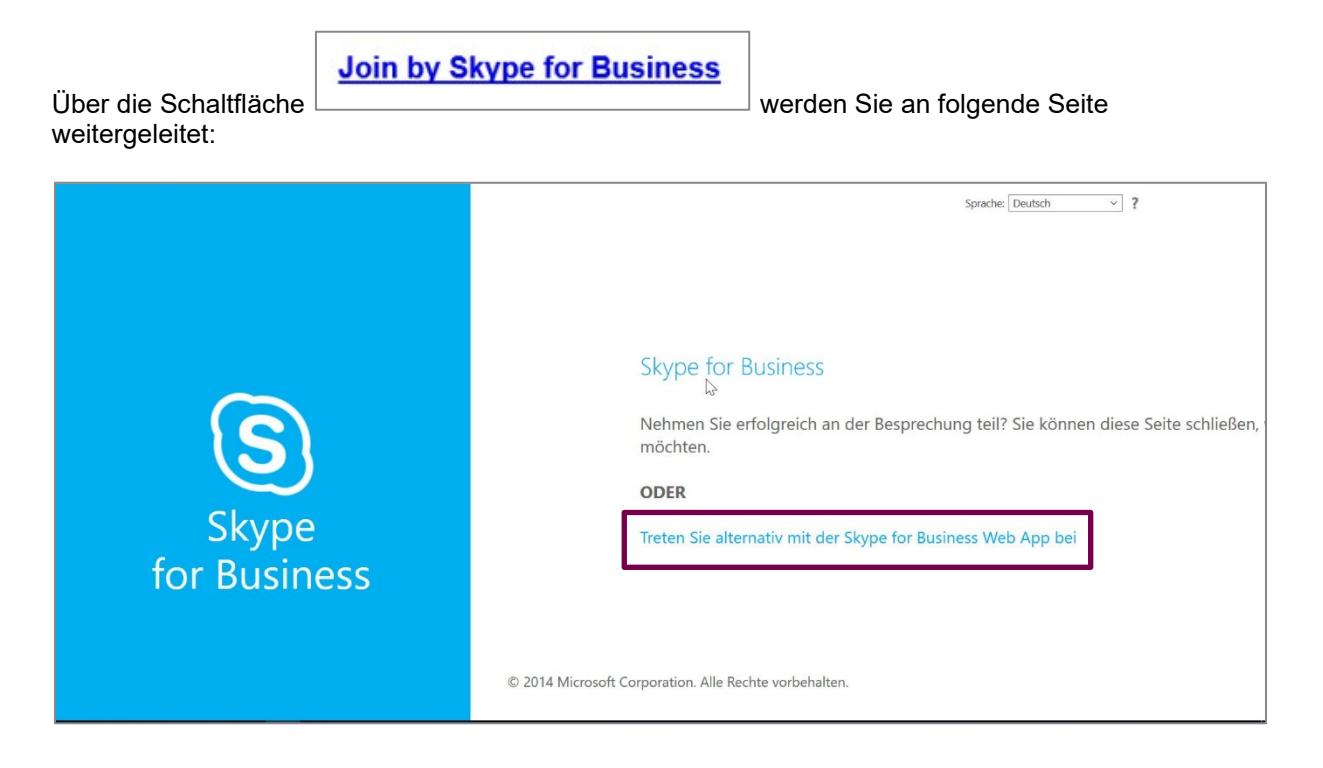

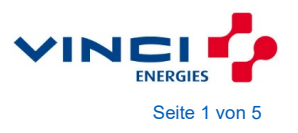

## axians

#### Wählen Sie die Schaltfläche:

Treten Sie alternativ mit der Skype for Business Web App bei

Sie werden auf die nächste Seite weitergeleitet und hier aufgefordert das Skype Plug-In zu installieren

| 4<br>1                | Deutsch                                                                                                    |
|-----------------------|----------------------------------------------------------------------------------------------------|
|                       | Skype-Besprechungs-App                                                                                                    |
| Skype<br>for Business | <ul> <li>So nehmen Sie über die Skype-Besprechungs-App an der Besprechung teil:</li> <li>Herunterladen und installierer Plug-In für die Skype-Besprechungs-App</li> <li>Klicken Sie nach Abschluss der Installation auf An Besprechung teilnehmen</li> <li>Die Skype-Besprechungs-App wird in einem neuen Fenster geöffnet</li> <li>Durch die Teilnahme an der Besprechung stimme ich den Nutzungsbedingungen des Plug-Ins zu.</li> </ul> |
|                       | Über Skype for Business- oder Lync-Client beitreten                                                                                                    |

#### Wählen Sie

1 Herunterladen und installieren: <u>Plug-In für die Skype-Besprechungs-App</u>

#### Und führen Sie die Anwendung aus

| Anwendung starten                                 | ×                  |
|---------------------------------------------------|--------------------|
| Dieser Link muss mit einer Anwendun<br>Senden an: | g geöffnet werden. |
| Skype Meetings App                                |                    |
| Andere Anwendung auswählen                        | Durchsuchen        |
|                                                   |                    |
|                                                   |                    |
|                                                   |                    |
|                                                   |                    |
| Auswahl für sfb-Links speichern.                  | 1 miles            |
| 1.1.1.70                                          |                    |
| Link offne                                        | Abbrechen          |

Sie erhalten eine Warnung, bitte vertrauen Sie nur Konferenzen von Axians Infoma Kollegen.

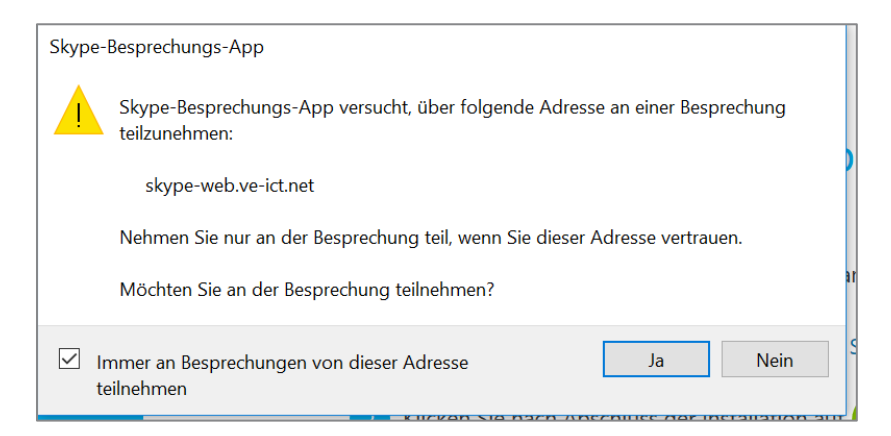

Wird dieses Fenster nicht angezeigt, wählen Sie bitte die Schaltfläche

|              | Deutsch                                                                                    |
|--------------|--------------------------------------------------------------------------------------------|
|              | Skype-Besprechungs-App                                                                     |
| $\sim$       | So nehmen Sie über die Skype-Besprechungs-App an der Besprechung teil:                     |
| (S)          | 1 Herunterladen und installieren: <u>Plug-In für die Skype-Besprechungs-App</u>            |
|              | 2 Klicken Sie nach Abschluss der Installation auf An Besprechung teilnehmen                |
| Skype        | 3 Die Skype-Besprechungs-App wird in einem neuen Fenster geöffnet                          |
| for Business | Durch die Teilnahme an der Besprechung stimme ich den Nutzungsbedingungen des Plug-Ins zu. |

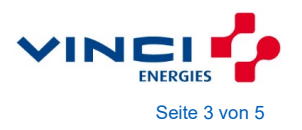

| Skype-Besprechungs-App                                        | ,                                             |                                    | - 0                      | ×       |
|---------------------------------------------------------------|-----------------------------------------------|------------------------------------|--------------------------|---------|
| Skype-Besprechungs-App                                        |                                               |                                    |                          | Deutsch |
|                                                               |                                               |                                    |                          |         |
|                                                               |                                               |                                    |                          |         |
|                                                               |                                               |                                    |                          |         |
|                                                               | Willkommen                                    |                                    |                          |         |
|                                                               | Geben Sie Ihren Namen ein                     |                                    |                          |         |
|                                                               | Max Mustermann X                              | Teilnehmen                         |                          |         |
|                                                               | Melden Sie sich an, wenn Sie dem U<br>angehör | nternehmen des Organisators<br>en. |                          |         |
|                                                               | Stattdessen meine Skype for Business-D        | esktop-App verwenden               |                          |         |
|                                                               |                                               |                                    |                          |         |
|                                                               |                                               |                                    |                          |         |
|                                                               |                                               |                                    |                          |         |
|                                                               |                                               |                                    |                          |         |
| © 2015 Microsoft Corporation. Alle Rechte vorbehalten. Datens | hutz und Cookies   Vertragsbedingungen        |                                    | Unterstützte Plattformen | Hilfe   |

Anschließend werden Sie aufgefordert Ihren Namen einzutragen:

Anschließend treten Sie dem Onlinemeeting bei:

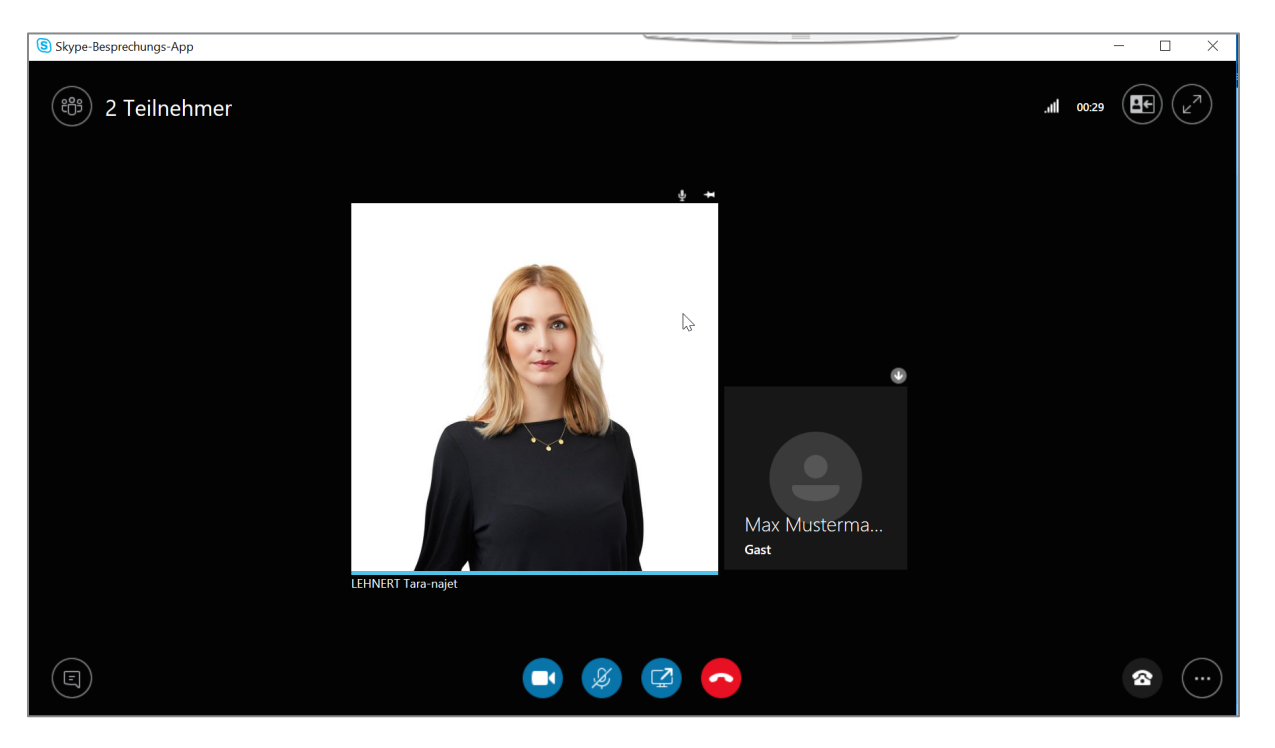

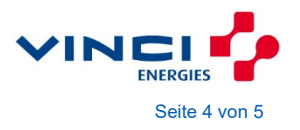

#### Telefonverbindung

Für die Telefonverbindung wählen Sie bitte am Telefon die Nummer, die Sie per E-Mail erhalten haben:

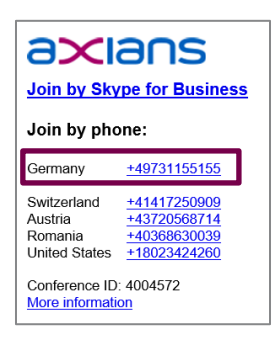

Über die markierte Schaltfläche können Sie alle Teilnehmer der Konferenz anzeigen:

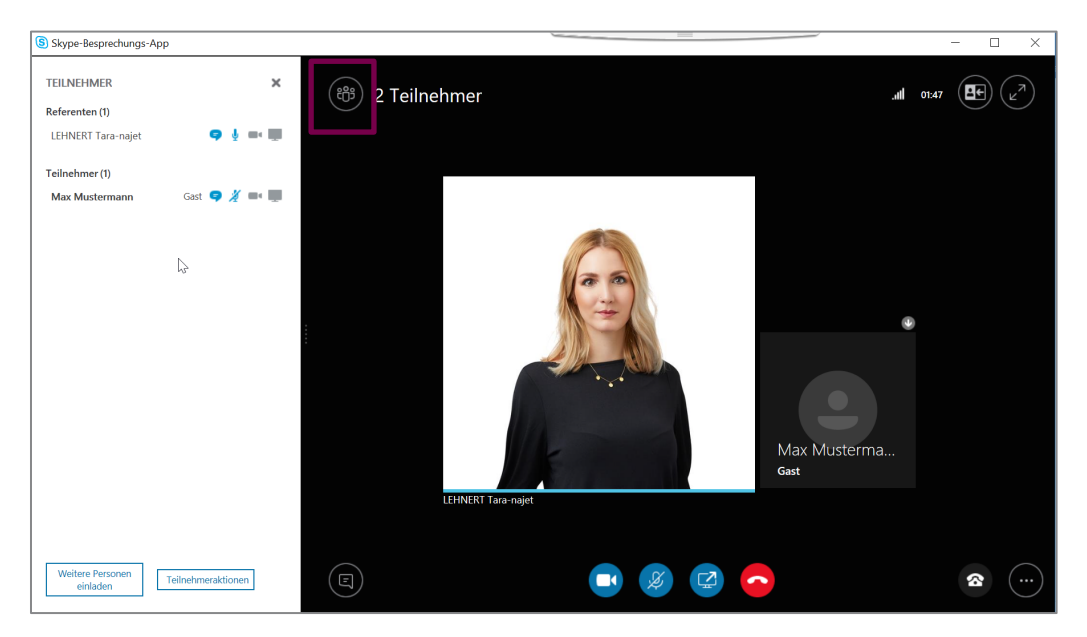

Über die Schaltfläche Teilnehmeraktionen, können Sie weitere Einstellungen (wie Stummschaltung etc.) verwalten.

| × |                                      |  |
|---|--------------------------------------|--|
|   | Teilnehmeraktionen 🕷                 |  |
|   | •                                    |  |
|   | Kein Besprechungs Zuhörer stumm scha |  |
|   | Namen von Kontakt                    |  |
|   |                                      |  |

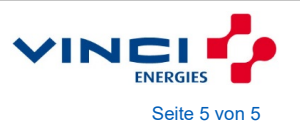